## PCdesk による CSV 変換について

eLTAX 提供の PCdesk を利用すると、ダウンロードした特別徴収義務者用の特別徴収税額通知データ(XML ファ イル)を CSV ファイルに変換することができます。 当文書では、CSV ファイルへ変換する際の操作方法について説明します。

※PCdesk で CSV ファイル変換ができるのは、ダウンロード版(以下、PCdesk(DL版))のみとなります。

PCdesk(DL版)の取得方法はこちらを参照してください。 <u>https://www.eltax.lta.go.jp/eltax/software/</u> PCdesk(DL版)の詳しい操作マニュアルはこちらを参照してください。

https://www.eltax.lta.go.jp/support/manual/

## ■特別徴収税額通知データ(XML ファイル)のダウンロード

PCdesk(DL版)から特別徴収義務者用の特別徴収税額通知データ(XML ファイル)をダウンロードします。 ダウンロードは、一覧画面から一括で行うこともでき、詳細画面から個別に行うこともできます。

①PCdesk(DL版)の「処分通知等に関する手続き」の「処分通知等の照会・ダウンロード」を選択します。

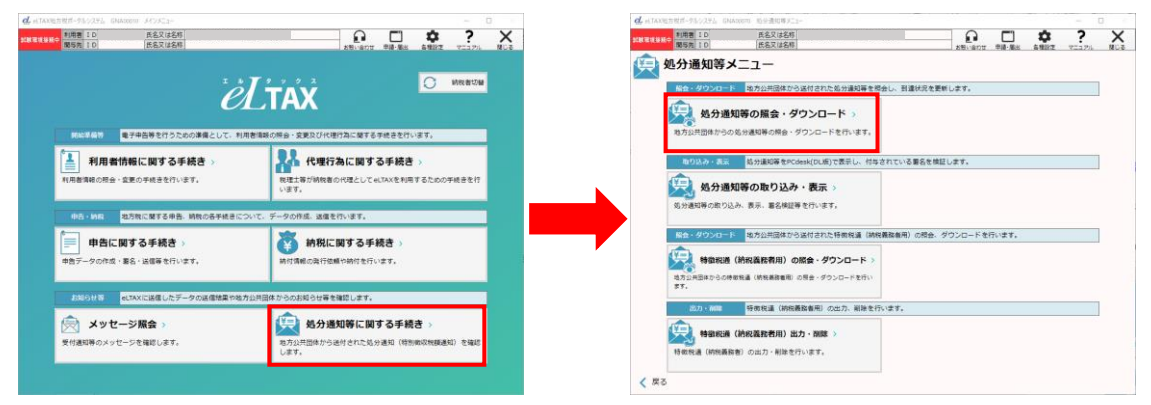

②一覧画面で、ダウンロードする特別徴収税額通知データにチェックを付け、「ダウンロード」を実行します。 または、詳細画面を開き個別に「ダウンロード」を実行します。

| 🦳 処分通知等一覧                                                                                                    |                                                                       |                                                                                                    |
|----------------------------------------------------------------------------------------------------|-----------------------------------------------------------------------|----------------------------------------------------------------------------------------------------|
| 地方公共開体から送付された処分連切等の一覧を表示しています。<br>「約23分余件」を指定し、「検索」ボタンをクリックすると、条件に合致する処分連切等に絞り込むことができます。<br>一覧から対象の処分連切等を選択し、画面下部のボタンより操作してください。<br>※「ダクンロード」「到違れ沈夏季」「削減」は載録件の一括級計が行れます。<br>※公分通調客をダクシロード法は、PCdesKCの図に取り込みを打けれます。<br>※公分面調客をダクシロード法は、PCdesKCの図に取り込みを打けれ、内容をで感じください。<br>※ 令和05年度以前に送付された処分通知等データについては、「特別物政年度」が空催で表示されます。<br>約23分条件 | 処分通<br>航分通知等に関する<br>表示している情報は<br>「ダウンロード」オ<br>※船分通知等をダウ<br>※令和ロ5年度以前し | 900年詳細<br>新聞書稿を表示しています。<br>た、「印刷」ボタンより印刷することができます。<br>たタンをクリックすると、例分達如号データをクワンロードすることができます。<br>クンロード強は、PCdesk(DL版)に取り込みを行い、内容をご確認ください。<br>こ時代されに幼分減和号データについては、「特別的収年度」が今間で表示されよす。 |
| 開封状況 すべて 限封 未限封 到達伏況 すべて 到達 未到達                                                                                                    | 凭行元                                                                   | 宮城県 仙台市                                                                                                    |
| 発行日 ~ (入力例:「20170505」) 発行種別 ~                                                                                                    |                                                                       | 1 million                                                                                                    |
| 発行元 都道府風 🗸 市区町村 🗸 特別微収年度 🗸                                                                                                    | 電話番号                                                                  | 200 000 000                                                                                                    |
|                                                                                                    | 特別做収年度                                                                | 令和05年度                                                                                                    |
| 歸封状況 到達状況 署名有無 発行元 特别做収年度 発行種別 発                                                                                                    | 行種別                                                                   | 特別做収義報者用税額通知                                                                                                    |
| ☑ 全 未達 無・副本 宮城県 仙台市 令和05年度 特別做収義務者用税額通知 2024/0.                                                                                                    | 2/ 発行日時                                                               | 2024/02/01 13:09                                                                                                    |
|                                                                                                    | 到達日時                                                                  |                                                                                                    |
|                                                                                                    | 表示期限                                                                  | 2024/04/01                                                                                                    |
| ↓ チェック ON にして、「ダウンロード」実行                                                                                                    | 発行番号                                                                  | 70-04100-2024-00000012                                                                                                    |
|                                                                                                    | 發行年月                                                                  | R05/05                                                                                                    |
| 4                                                                                                    | ファイル名称                                                                | Z0-04100-2024-00000012.xml                                                                                                    |
| 金選択         金網珠         金         1 件         1 件表示         前頁           く 戻る         ・         ダウンロード         ●         到違状況更新                                                                                                    | X 130-5                                                               |                                                                                                    |

※ダウンロード時に下記のような保護番号の入力画面が表示された場合は、保護番号を入力してください。 保護番号は、給与支払報告書を電子申告する際に「特別徴収税額通知の受取方法」に設定したメールアドレ スに通知されます。

| 见分通知等保護番           | 号人力                                         |
|--------------------|---------------------------------------------|
| メールにてお知らせした処分通知等の「 | 保護番号」を入力し、「実行」ボタンをク<br>い場合け、加会達知等発行ニの地方の共同( |
| に直接お問い合わせください。     | い場合は、処方連知寺先行元の地方公共団体                        |
|                    |                                             |
| 保護番号 必須            |                                             |
| 保護番号 必須            |                                             |
|                    |                                             |
| N                  |                                             |

## ■特別徴収税額通知データ(XML ファイル)の CSV ファイル変換

ダウンロードした特別徴収義務者用の特別徴収税額通知データ(XML ファイル)を、PCdesk(DL 版)を利用し、 CSV ファイルに変換することができます。

①PCdesk(DL版)の「処分通知等に関する手続き」の「処分通知等の取り込み・表示」を選択します。

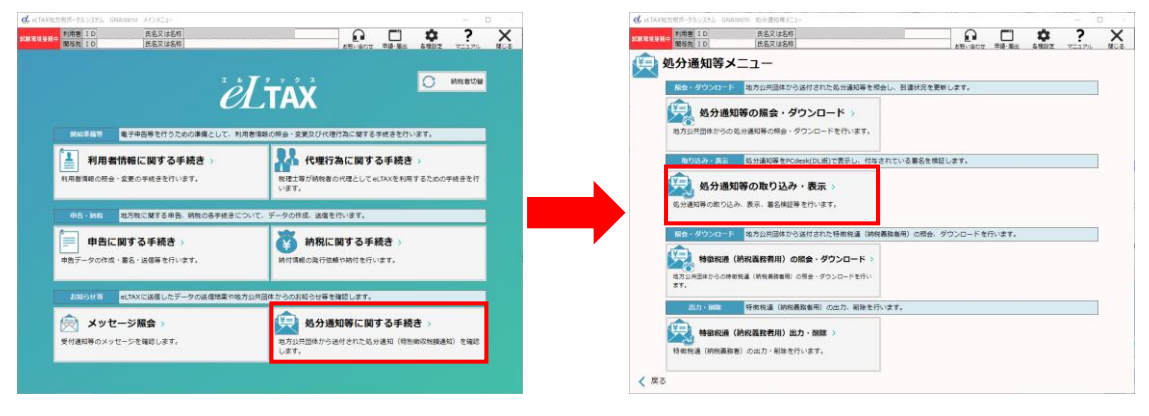

②「取り込み」を実行し、ダウンロードしておいた特別徴収税額通知データ(XML ファイル)を取り込みます

| eLTA) | X地方税ポータルシステム GNL01                                                                       | 010 処分通知等データ一覧   |                                                       |                                         |                                                                            | -                             |                     |                           |
|-------|------------------------------------------------------------------------------------------|------------------|-------------------------------------------------------|-----------------------------------------|----------------------------------------------------------------------------|-------------------------------|---------------------|---------------------------|
| 試験環境援 | 税中<br>期与先 ID                                                                             | 氏名又は名称<br>氏名又は名称 |                                                       |                                         | お聞い合わせ 申請・届出                                                               | <b>な</b><br>各種設定 マニ:          | າກມ Mila            | ]                         |
|       | ● 料理書 10<br>図表示 10<br>の分通知:<br>取り込みを行っている処<br>出作対象の処づ進明等ブ<br>ダウンロードした位分選()<br>効分進明等ブーター戦 | <u> </u>         | ,<br>下部の各ポタンより操作<br>傷合は、「取り込み」オ<br>発行元<br>総導発所(特別物収低) | してください。<br>タンから実施し<br>特別徴収年度<br>令和06年度; | → <u>ま</u> 着い <u>かり</u> 甲基 重点<br>てください。<br>ファイル名称<br>Z0-01100-2024-0000001 | ▲母菜之 v=<br>単公有無<br>2.xml 有・正本 | 327ル 限Uさ<br>事名株証 ▲  | 取り込みが完了すると、<br>一覧画面に表示される |
|       | <ul> <li>▲ 進択 金船時</li> <li>▲ 全船時</li> <li>く 戻る</li> </ul>                                |                  | 👋 明細表示 🙎                                              | 署名検証                                    | ゴ 明編CSV出力                                                                  | 明細削除                          | ▼<br>▶<br>■<br>取り込み |                           |

③取り込んだデータにチェックを付け、「明細 CSV 出力」を実行します。

| elta    | X地方税ポータルシステム                       | GNL01010 処分通知等                                      | ドーター覧                                                   |                      |                |             |
|---------|------------------------------------|-----------------------------------------------------|---------------------------------------------------------|----------------------|----------------|-------------|
| 試験環境指   | ₹税中<br>利用者 ID                      | 氏名又は名                                               | 称                                                       |                      |                | * ? ×       |
|         | 取り込みを行ってい<br>操作対象の処分選<br>ダウンロードしたが | 通知等データ<br>いる処分通知等データイ<br>知等データを以下より込<br>処分通知等データを新し | 一覧<br>と表示します。<br>離択し、画面下部の各ボタンより操作<br>っく取り込む場合は、「取り込み」オ | :してください。<br>:タンから実施し |                |             |
|         | 処分通知等データ・                          | -覧                                                  |                                                         |                      |                |             |
|         | 発行年月                               | 発行種別                                                | 発行元                                                     | 特別徵収年度               | ファイル名称         | 署名有無 署名検証 ▲ |
| メインメニュー |                                    |                                                     |                                                         |                      |                | ¥           |
|         | く 戻る                               |                                                     | 🍟 明細表示 🤗                                                | 署名検証                 | 🛒 明編CSV出力 💼 明編 | 副削除 🏣 取り込み  |

④「処分通知等データ CSV 出力」画面が表示されるので、対象のデータにチェックを付け、
 「CSV 出力」を実行すると、指定した出力先のフォルダに CSV ファイルが作成されます。

※文字コードは初期値の「UTF-8」で問題ありません。

| ettave578#-980/374 GNL03010 必分通知等デ-9CSV出力<br>Q.A.BURNERINE & CSVファイルとして出力します。 CSV出力する処分通知等データを違択し、「出力先」及び「文字コード」を設定して「CSV出力」ボタンをクリックして ください。<br>必分通知等データーま<br>※打年月 発行種別 発行元 特別晩以年度 ファイルー<br>「「「「「「「「「「「「「「「」」」」」」」」「出力先」及び「文字コード」を設定して「CSV出力」ボタンをクリックして ください。<br>ゆうまの「「「」」」」」<br>※打年月 発行種別 発行元 特別晩以年度 ファイルー<br>「「」「」」」<br>「「」」」<br>「「」」」<br>「「」」」<br>「」」」<br>「」」」<br>「」」<br>「」<br>「」」<br>「」」<br>「」」<br>「」」<br>「」」<br>「」」<br>「」<br>「」<br>「」<br>「」」<br>「」<br>「」<br>「」<br>「」」<br>「」<br>「」」<br>「」<br>「」<br>「」<br>「」<br>「」<br>「」<br>「」<br>「」<br>「」」<br>「」<br>「」<br>「」<br>「」<br>「」」<br>「」<br>「」<br>「」」<br>「」<br>「」」<br>「」<br>「」<br>」                                                                                                    |              |                         |                   |          |                      |
|----------------------------------------------------------------------------------------------------|--------------|-------------------------|-------------------|----------|----------------------|
| Wの分通知等データCSV出力         電人別時間簡報をCSVファイルとして出力します。         CSV出力多ぬ沙漠印等データを選択し、「出力先」及び「文字コード」を設定して「CSV出力」ボタンをクリックしてください。         地分通知等データー量         ● 好年年月       発行年期         ● 取行年月       発行年期         ● 取行年月       発行年期         ● 取行年月       発行年         ● 取り回収装置用時間通知       化境中央市税事務所(特別街収倍)         ● 女ののの5       使引用のびまり、         ● エック ON にする       ● ないのの年夏         こ0-0100-2024-000000       ●         ● エック ON にする       ●         ● 生       ●         ● 生       ●         ● 生       ●         ● 生       ●         ● 生       ●         ● 生       ●         ● 生       ●         ● 生       ●         ● 生       ●         ● 生       ●         ● 生       ●         ● 生       ●         ● いたきを       ●         ● いたき       ●         ● いたき       ●         ● いたき       ●         ● いたき       ●         ● いたき       ●                                                                                                    | eLTAX地方税ポータJ | レシステム GNL03010 処分通知等デー  | -夕CSV出力           |          |                      |
| 個人別時間情報をcsvファイルとして出力します。         Csv出力する処分通知等データを選択し、「出力先」及び「文字コード」を設定して「Csv出力」ボタンをクリックしてください。         処分通知等データー覧         発行年月       発行年月         発行年月       発行年月         第5005       特別曲収益期         北境市中央市総事務所(特別曲収価)       会社006年夏         アイル       20-01100-2024-000000         チェックON にする          ・       ・         全部時       出力先を変更する場合、「参照」ボタンをクリックして出力先を変更して下さい。         出力先       C:¥Program Files(x86)¥LT¥         文字コードを変更する場合、ラジオボタンをクリックして文字コードを選択してください。       文字コード         文子コード       ・         (       ●         文字コード       ● UTF-8         ○ Shift-JIS       ●                                                                                                    | 9 见夕         | 分通知等データCS               | W出力               |          |                      |
| CSV出力する処分遅知等テータを選択し、「出力先」及び「文字コード」を設定して「CSV出力」ボタンをクリックして<br>ください。       処行年月 税行種別 税行元 特別晩収年度 ファイルム<br>図 ROG5 特別晩収装蓄着用時構通知 礼順中央市税事務所(特別晩収倍) 金和oo年度 Z0-01100-2024-000000<br>チェックONにする       チェックONにする       ・ メールカーを変更する場合、「参照」ボタンをクリックして出力先を変更して下さい。       出力先を変更する場合、「参照」ボタンをクリックして出力先を変更して下さい。       メードを変更する場合、ラジオボタンをクリックして文字コードを選択してください。       文字コードを変更する場合、ラジオボタンをクリックして文字コードを選択してください。       文字コード ④ UTF-8 ① Shift-JIS                                                                                                    | 個人別明細情報      | ※をCSVファイルとして出力しま        | a.                |          |                      |
| ください、<br>処分遣如尊データー覧<br>単行年月 発行準約 発行売 特別曲収年度 ファイバー<br>図 ROG/OS 特別曲収装器者用税構造和 札積中中央市税事務所 (特別曲収倍) 令和OG存実 ZO-01100-2024-000000<br>チェックON にする。<br>・<br>全選択 全解除<br>出力先を変更する場合、「参唱」ボタンをクリックして出力先を変更して下さい。<br>出力先、C:¥Program Files (x86)¥LT¥<br>文字コードを変更する場合、ラジオポタンをクリックして文字コードを選択してください。<br>文字コード ④ UTF-8 ① Shift-JIS                                                                                                    | CSV出力する如     | L<br>分通知等データを選択し、「出     | :カ先」及び「文字コード」を設定し | て「CSV出力」 | ボタンをクリックして           |
| 幼分選如等データー頁     発行年月 発行種別 発行振 特別第0次年度 ファイルー     PO6/05 特別第0次注意着用税構通知 礼順侍中央市税事務所 (特別第0次低) 今前06年度 Z0-01100-2024-000000     チェック ON にする     ・     ・     ・     ・     ・     ・     ・     ・     ・     ・     ・     ・     ・     ・     ・     ・     ・     ・     ・     ・     ・     ・     ・     ・     ・     ・     ・     ・     ・     ・     ・     ・     ・     ・     ・     ・     ・     ・     ・     ・     ・     ・     ・     ・     ・     ・     ・     ・     ・     ・     ・     ・     ・     ・     ・     ・     ・     ・     ・     ・     ・     ・     ・     ・     ・     ・     ・     ・     ・     ・     ・     ・     ・     ・     ・     ・     ・     ・     ・     ・     ・     ・     ・     ・     ・     ・     ・     ・     ・     ・     ・     ・     ・     ・     ・     ・     ・     ・     ・     ・     ・     ・     ・     ・     ・     ・     ・     ・     ・     ・     ・     ・     ・     ・     ・     ・     ・     ・     ・     ・     ・     ・     ・     ・     ・     ・     ・     ・     ・     ・     ・     ・     ・     ・     ・     ・     ・     ・     ・     ・     ・     ・     ・     ・     ・     ・     ・     ・     ・     ・     ・     ・     ・     ・     ・     ・     ・     ・     ・     ・     ・     ・     ・     ・     ・     ・     ・     ・     ・     ・     ・     ・     ・     ・     ・     ・     ・     ・     ・     ・     ・     ・     ・     ・     ・     ・     ・     ・     ・     ・     ・     ・     ・     ・     ・     ・     ・     ・     ・     ・     ・     ・     ・     ・     ・     ・     ・     ・     ・     ・     ・     ・     ・     ・     ・     ・     ・     ・     ・     ・     ・     ・     ・     ・     ・     ・     ・     ・     ・     ・     ・     ・     ・     ・     ・     ・     ・     ・     ・     ・     ・     ・     ・     ・     ・     ・     ・     ・     ・     ・     ・     ・     ・     ・     ・     ・     ・     ・     ・     ・     ・     ・     ・     ・     ・     ・     ・     ・     ・     ・     ・     ・     ・     ・     ・     ・     ・     ・     ・     ・     ・     ・     ・     ・     ・     ・     ・     ・     ・     ・     ・     ・     ・     ・     ・     ・     ・     ・     ・     ・     ・     ・     ・     ・     ・     ・     ・     ・     ・     ・     ・     ・     ・     ・     ・     ・     ・ | ください。        |                         |                   |          |                      |
| 発行年月     発行年月     発行年期     発行年     特別感知(年度     ファイハム       図     R06/05     特別感知(花義務害用税構通知     北線市中央市税事務所     (特別感知(街)     会行006年夏     20-01100-2024-000000       チェックONにする        会行006年夏     20-01100-2024-000000       チェックのNにする            全選択     全解除           出力先を空夏する場合、「参照」ボタンをクリックして出力先を空夏して下さい。           出力先     C:¥Program Files (x86)¥LT¥     ¥     参照       文字コードを変更する場合、ラジオボタンをクリックして文字コードを選択してください。          文字コード     ④ UTF-8     ○ Shift-JIS                                                                                                    | 処分通知等デー      | ーター覧                    |                   |          |                      |
| Rootos 特別規収法務者用税額通知       化構中中央市税事務所(特別規収(価)       令村006年度       20-01100-2024-000000         チェックONにする       チェックONにする         ・       ・       ・         金組沢       金細除       ・         出力先を変更する場合、「参照」ボタンをクリックして出力先を変更して下さい。       ・         地力先       C:¥Program Files (x86)¥LT¥       ・         火子コードを変更する場合、ラジオポタンをクリックして文字コードを選択してください。       文字コード         文子コード       ・       いTF-8         の       Shift-JIS                                                                                                    | 発行年月         | 発行種別                    | 発行元               | 特別徴収年度   | ファイル▲                |
| チェックONにする       ・       金組沢     金期除       出力先を変更する場合、「参照」ボタンをクリックして出力先を変更して下さい。       地力先     ご       シアコードを変更する場合、ラジオボタンをクリックして文字コードを選択してください。       文字コード     ④ UTF-8       〇 Shith-JIS                                                                                                    | R06/05       | 特別徵収義務者用税額通知            | 札幌市中央市税事務所(特別徴収係) | 令和06年度   | Z0-01100-2024-000000 |
| チェックONにする         ・         全曜沢       全報除         出力先を変更する場合、「参照」ボタンをクリックして出力先を変更して下さい。         山力先       C:¥Program Files (x86)¥LT¥         文字コードを変更する場合、ラジオボタンをクリックして文字コードを選択してください。         文字コード       ④ UTF-8         ① Shift-JIS                                                                                                    |              |                         |                   |          |                      |
| <ul> <li>▲ 2選択 全解除         <ul> <li>出力先を変更する場合、「参照」ボタンをクリックして出力先を変更して下さい。</li> <li>出力先 C:\Program Files (x86)\UT\*</li> <li>★</li> <li>参照</li> <li>文字コードを変更する場合、ラジオボタンをクリックして文字コードを選択してください。</li> <li>文字コード ④ UTF-8 ○ Shift-JIS</li> </ul> </li> </ul>                                                                                                    |              | チェック ON に               | する                |          |                      |
| 全選択         全解除           出力先を変更する場合、「参照」ボタンをクリックして出力先を変更して下さい。           出力先         C:¥Program Files (x86)¥LT¥         ¥         参照           文字コードを変更する場合、ラジオボタンをクリックして文字コードを選択してください。         文字コード ④ UTF-8 ○ Shift-JIS                                                                                                    | 4            |                         |                   |          | <b>•</b>             |
| 出力先を変更する場合、「参照」ボタンをクリックして出力先を変更して下さい。<br>出力先 C:¥Program Files (x86)¥LT¥ ¥ 参照<br>文字コードを変更する場合、ラジオボタンをクリックして文字コードを選択してください。<br>文字コード ④ UTF-8 ○ Shift-JIS                                                                                                    | 全選択          | 全解除                     |                   |          |                      |
| 出力先         C:¥Program Files (x86)¥LT¥         ¥         参照           文字コードを変更する場合、ラジオボタンをクリックして文字コードを選択してください。         文字コード ④ UTF-8         ○ Shift-JIS                                                                                                    | 出7           | ]先を変更する場合、「参照」ボ         | タンをクリックして出力先を変更し  | て下さい。    |                      |
| 文字コードを変更する場合、ラジオボタンをクリックして文字コードを選択してください。<br>文字コード ④ UTF-8 ○ Shift-JIS                                                                                                    | 出力先 C:¥      | Program Files (x86)¥LT¥ |                   | ¥        | 原参照                  |
| 文字コード ④ UTF-8 〇 Shift-JIS                                                                                                    | 文字           | 2コードを変更する場合、ラジオ         | ボタンをクリックして文字コードを  | 選択してください | رم<br>ا              |
|                                                                                                    | 文字コード        | ● UTF-8 ○ Shift-JIS     |                   |          |                      |
| × 閉じる CSV出力                                                                                                    | 🗙 閉じる        |                         |                   |          | <b>ご</b> сѕv曲カ       |

※CSV 出力が完了すると、「処分通知等データ CSV 出力結果」画面が表示されます。

こちらはそのまま閉じて問題ありません。

| _Z0502010_202405_ | 0001.cs\ R06/05 | 特別做収義務者用税額通知 | 1  |
|-------------------|-----------------|--------------|----|
|                   |                 |              |    |
|                   |                 | ОК           |    |
| -                 |                 |              |    |
|                   |                 |              | CK |

※「処分通知等データ一覧」 画面に戻ると、 CSV 出力したデータは「CSV 出力」 列に「出力済」 と表示されます。

| el el TA | X地方税ポータルシステム GNL01010 処分通知                                         | 1等データー覧                              |                          |                           |                    |           |       |            | - 0                  |       |
|----------|--------------------------------------------------------------------|--------------------------------------|--------------------------|---------------------------|--------------------|-----------|-------|------------|----------------------|-------|
| 試験環境     | 利用者         ID         氏名又           開与先         ID         氏名又    | は名称<br>は名称                           |                          |                           |                    | <b>P</b>  |       | \$         | ?                    | X     |
|          | 取り込みを行っている処分通知等デー<br>操作対象の加分通知等デークを以下よ<br>ダウンロードした名が通知等データを<br>した。 | ター覧<br>タを表示します<br>り選択し、面I<br>新しく取り込む | 「。<br>町下部の各ボ・<br>3場合は、「1 | タンより操作してくだ<br>取り込み」ポタンから: | 」。<br>さい。<br>実施してく | ださい。      |       | B (2.50.42 | /</th <th>*****</th> | ***** |
|          | 処方通知寺テーター見<br>発行元                                                  | 特別徵収年度                               | -                        | ファイル名称                    | 要名有無               | 累名検証      | 素名検証日 | CSV出力      | 1                    |       |
|          | 札幌市中央市税事務所(特別徴収係)                                                  | 令和06年度                               | Z0-01100-                | 2024-00000012.xml         | 有・正本               | C LI VILL |       | 出力済        |                      |       |
|          | 4                                                                  |                                      |                          |                           |                    |           |       |            |                      |       |
|          | <ul> <li>金曜珠</li> <li>金曜珠</li> <li>く 戻る</li> </ul>                 |                                      | ┢ 明細                     | 表示 👧 署名検                  | e 🚅                | 明細CSV     | 'нл 💼 | 明細削除       | Less Data            | り込み   |